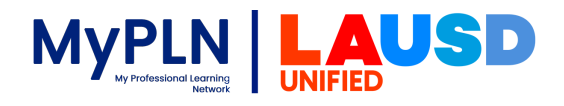

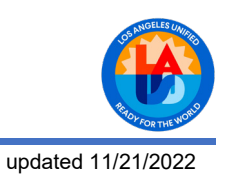

## Configuring Chrome Browser for MyPLN

The following steps were created using Chrome 94 as a guide. However, alternate versions of Chrome will be very similar in procedure as well.

1. Open the Chrome browser, type chrome://settings/ in the address bar and press Enter.

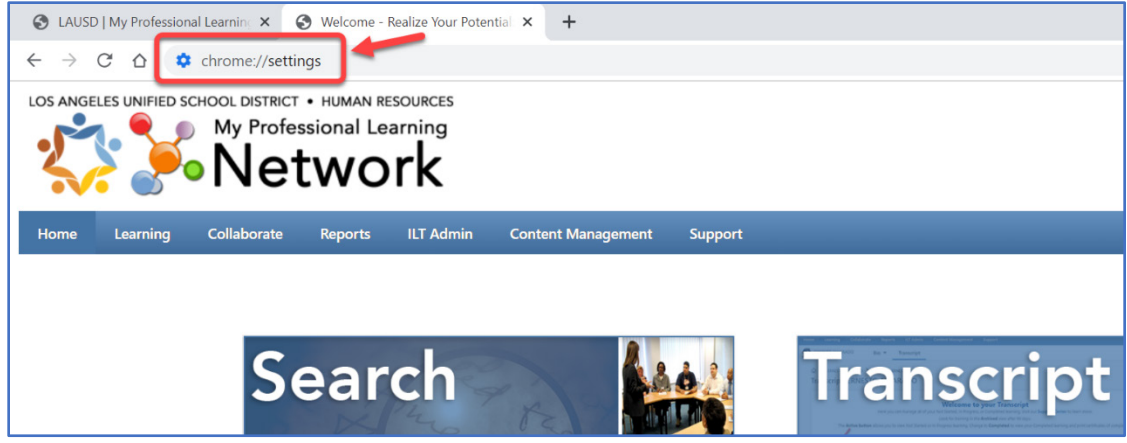

2. In the Settings window click Privacy and security.

| ( | 3 LA                                                                                           | USD   My Professional Learning 🗙 💠 Settings - | About Chrome × +                               |   |
|---|------------------------------------------------------------------------------------------------|-----------------------------------------------|------------------------------------------------|---|
| ÷ | $\leftarrow$ $\rightarrow$ C $\triangle$ $\bigcirc$ Chrome   chrome://settings/help $\bigstar$ |                                               |                                                |   |
|   | Setti                                                                                          | ings                                          | Q. Search settings                             |   |
|   | •                                                                                              | You and Google                                | About Chrome                                   |   |
|   | Ê                                                                                              | Autofill                                      |                                                |   |
| l | 0                                                                                              | Privacy and security                          | O Google Chrome                                |   |
|   | ۲                                                                                              | Appearance                                    | Chrome is up to date                           |   |
|   | Q                                                                                              | Search engine                                 | Version 94.0.4606.81 (Official Build) (64-bit) |   |
|   |                                                                                                | Default browser                               | Get help with Chrome                           | Z |
|   | U                                                                                              | On startup                                    | Report an issue                                | ß |

3. Under Privacy and security, click Clear browsing data.

| <b>9</b> L4 | AUSD   My Professional Learning X Settings                                  | × +                                                                        |   |  |
|-------------|-----------------------------------------------------------------------------|----------------------------------------------------------------------------|---|--|
| ← -         | $\leftarrow \rightarrow$ C $\triangle$ S Chrome   chrome://settings/privacy |                                                                            |   |  |
| Settings    |                                                                             | Q Search settings                                                          |   |  |
| +           | You and Google                                                              | Safety check                                                               |   |  |
| Ê           | Autofill                                                                    |                                                                            |   |  |
| ۲           | Privacy and security                                                        | Chrome can help keep you safe from data breaches, bad extensions, and more |   |  |
| ۲           | Appearance                                                                  |                                                                            |   |  |
| ۹           | Search engine                                                               | Privacy and security                                                       |   |  |
|             | Default browser                                                             | Clear browsing data<br>Clear history, cookies, cache, and more             |   |  |
| Ċ           | On startup                                                                  | Cookies and other site data                                                | _ |  |

🕺 My Professional Learning Network (MyPLN)

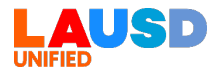

4. Ensure Cached images and files is selected and click Clear data to clear the browser's temporary internet files.

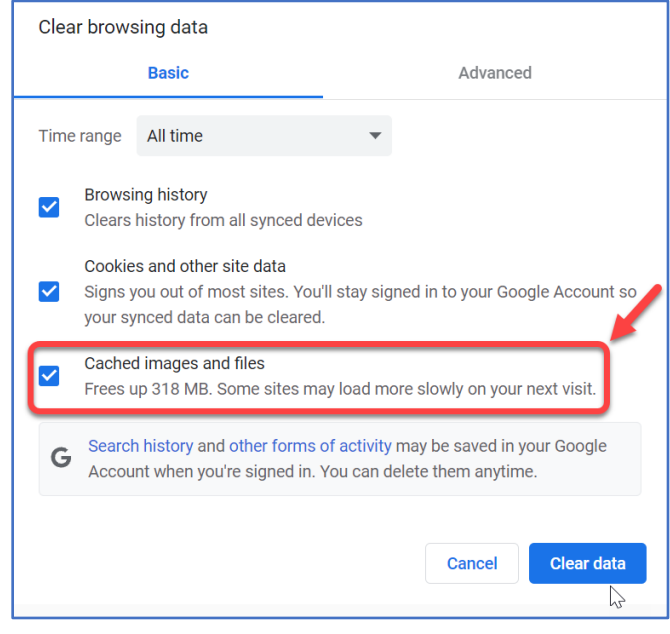

5. In the **Privacy and security**, click **Site Settings**.

| Settings             | Q Search settings                                                                                       |   |  |
|----------------------|----------------------------------------------------------------------------------------------------|---|--|
| You and Google       | Safety check                                                                                            |   |  |
| autofill             |                                                                                                    |   |  |
| Privacy and security | Chrome can help keep you safe from data breaches, bad extensions, and more                              | w |  |
| Appearance           |                                                                                                    |   |  |
| Q Search engine      | Privacy and security                                                                                    |   |  |
| Default browser      | Clear browsing data<br>Clear history, cookies, cache, and more                                          | • |  |
| U On startup         | Cookies and other site data<br>Third-party cookies are blocked in Incognito mode                        | • |  |
| Extensions           | Security<br>Safe Browsing (protection from dangerous sites) and other security settings                 | • |  |
| About Chrome         | Site Settings<br>Controls what information sites can use and show (location, camera, pop-ups, and more) | • |  |
|                      | Privacy Sandbox<br>Trial features are on                                                                | Z |  |

## 6. Scroll to the bottom and click on **Pop-up and redirects**.

| Content                                                                     |   |
|-----------------------------------------------------------------------------|---|
| Cookies and site data<br>Third-party cookies are blocked in Incognito mode  | • |
| Sites can use Javascript                                                    | • |
| Sites can show images                                                       | × |
| Pop-ups and redirects<br>Don't allow sites to send pop-ups or use redirects | • |
| Additional content settings                                                 | ~ |

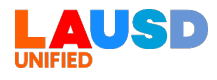

7. Under Customized behaviors, go to Allowed to send pop-ups and use redirects and click the Add button.

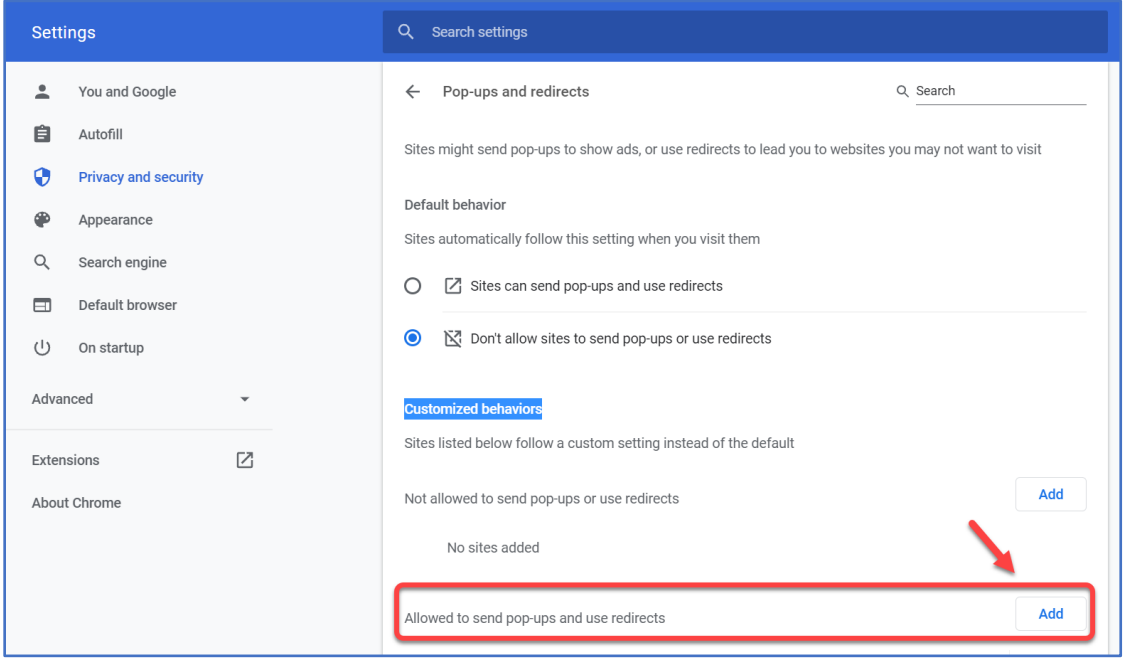

8. In the Add a site window, type https://lausd.csod.com in the box and click the Add button.

| Add a site             |   |        |     |
|------------------------|---|--------|-----|
| Site                   |   |        |     |
| https://lausd.csod.com |   |        |     |
|                        |   |        |     |
|                        | C | Cancel | Add |

9. Close the Settings tab and return to MyPLN. You may now launch your online course.